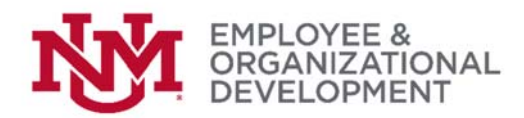

🐣 Login

## Accessing & Logging In to UNMJobs

- Thank you for participating in the pilot of this online evaluation system! To begin any task related to the performance evaluation process, you'll first need to log in to UNM Jobs. Here's how:
- Go to: <u>http://my.unm.edu/home</u>
- □ In the top right corner of your screen, click
- When prompted, enter your Username (your NetID, not your email address) and your password
  - o Example: Jsmith

| Username:         |                        |
|-------------------|------------------------|
| JSmith            |                        |
| Password:         |                        |
| Warn me before lo | gging me into other si |
| LOGIN             | CLEAR                  |

 After signing in, your default page should be Employee Life (unless you are also faculty and/or a student). To check that you're in the right spot, go to the top left corner of your screen and if given a choice, click on <a href="#">WEEmployee Life</a>

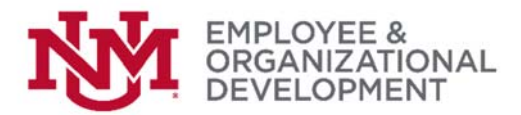

- Locate the 'UNM Business Applications' menu on the right hand side of the screen
- Click 'UNMJobs' (the sixth bullet on the list of options)

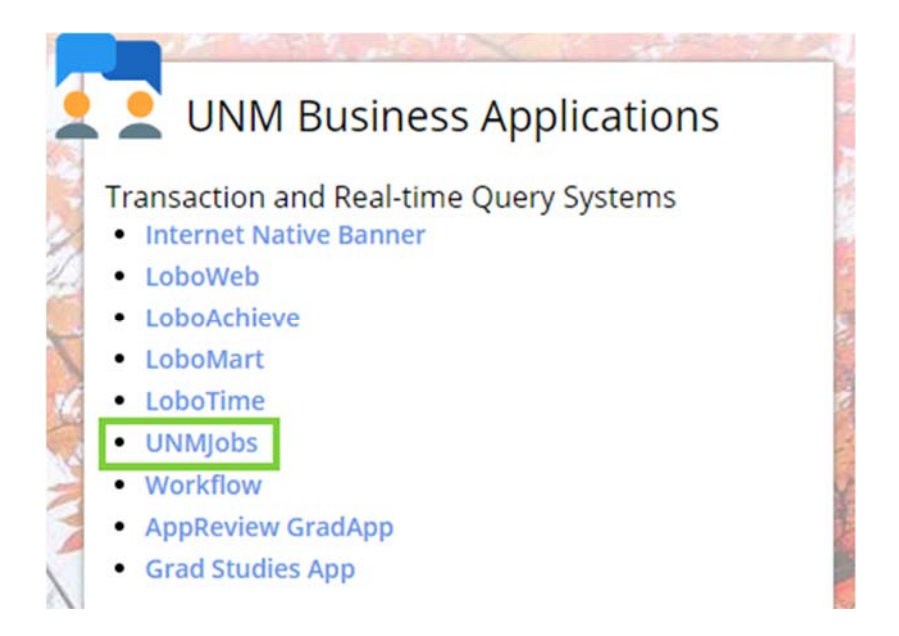

You may be directed to a log in page like the one below. If so, just re-enter your UNM email address and password.

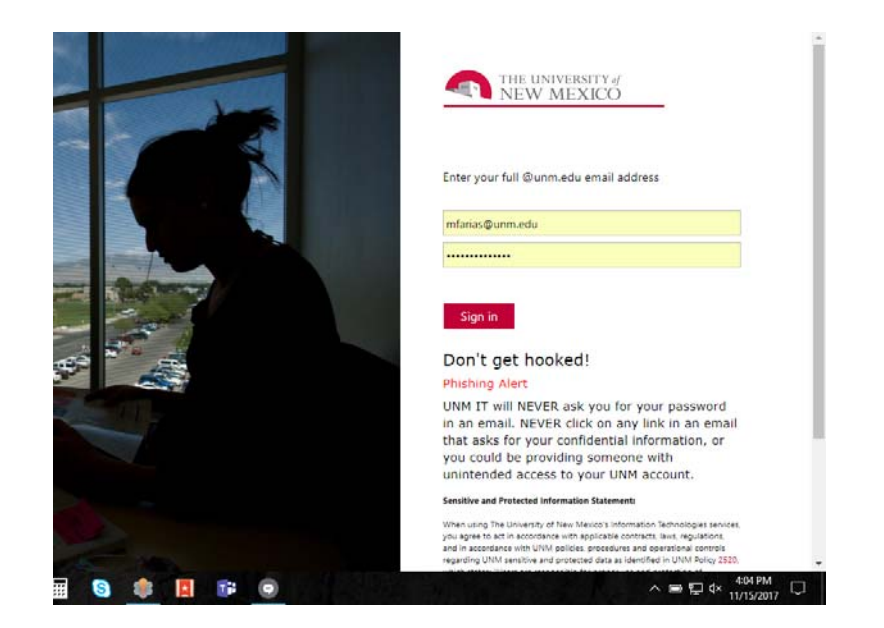

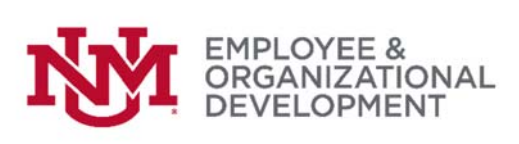

After signing in, you should see a page similar to the one below.
Note that not all options may be visible on your screen. Any tasks you will do related to performance evaluation will begin from this screen.

| nand Sanaharan Salaras Sanah Sanah Nasaran Indon                                                                                                    | ruiting Resources            |            |                                                  |
|----------------------------------------------------------------------------------------------------|------------------------------|------------|--------------------------------------------------|
| Icome, Mary.                                                                                                    |                              |            |                                                  |
| .coking for a Job?                                                                                                    | Onboarding                   |            | Support Contact Information                      |
| taff & Faculty: Search for jobs in the CAREER CENTER!<br>tudents: Search for jobs on the CAREER SITE!                                                                                                    | E No Pending Actions         |            | UNMJobs Support Information<br>UNMJobs Feedback  |
| sources                                                                                                    | Performance Evaluation Tasks | Due Date   | Performance Evaluation Pilot Support: Email HRIT |
| UNM Calendars Payroll Schatula Employment Knowledge Base New Employment Codat                                                                                                    | Enter 2017 Performance Goars | 12/31/2017 | EPM Pilot Group                                  |
| UNM Calendars Parroll Schedule Employment Knowledge Base Imployment Knowledge Base New Employmer Toolat For assistance with TML climating when creating a regulation, see the 'Using HTML' into box within your | Enter 2017 Performance Goals | 12/31/2017 | EPM Pilot Grou                                   |

*If you have followed these directions and are still unable to access UNMJobs, please contact the <u>HRIT Help Desk</u>.*